2

2

ç

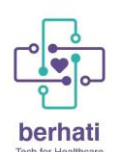

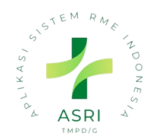

# Daftar Isi

| 1. | Login Aplikasi          | .2 |
|----|-------------------------|----|
| 2. | Menu Perawatan          | .5 |
|    | 2.1 Buat Data Perawatan | .5 |
|    | 2.2 Buat Data Kunjungan | .8 |
| 3. | Menu Logout             | .9 |

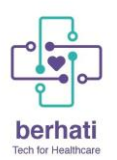

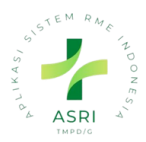

#### 1. Login Aplikasi

Untuk mengakses Aplikasi ASRI pastikan media yang digunakan telah terhubung dengan jaringan internet. Selanjutnya, Dokter dapat melakukan langkah-langkah berikut:

- 1. Masuk ke Aplikasi ASRI dengan mengetikkan alamat sistem pada browser.
- 2. Maka akan muncul halaman Login seperti pada gambar di bawah ini:

| SPHIOL AND C   |  |
|----------------|--|
| Email          |  |
| Password       |  |
| Log in         |  |
| Reset Password |  |

3. Ketikan username dan password pada kolom yang telah disediakan, kemudian klik tombol 'Login'.

| STEM RATE TO UNE         |                     |
|--------------------------|---------------------|
| Email                    | → Ketikkan Username |
| Password                 | → Ketikkan password |
| Log in<br>Reset Password |                     |

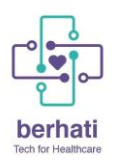

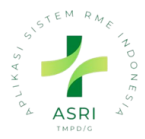

4. Jika username atau password yang diketikkan tidak sesuai atau belum terdaftar pada sistem, maka akan muncul peringatan seperti di bawah ini:

| ST ASRI                                          |
|--------------------------------------------------|
| Email<br> pdmin                                  |
| Please fill out this field. Wrong login/password |
| Log in<br>Reset Password                         |

5. Namun, jika proses login berhasil maka akan diarahkan ke halaman beranda sistem seperti di bawah ini:

| Dasbor | Das |
|--------|-----|

# MANUAL BOOK

| P C         | Ļ                      |                     | APLIKASI SI         | STEM RME                   | INDONESIA         | <b>N</b>                | ASRI            |
|-------------|------------------------|---------------------|---------------------|----------------------------|-------------------|-------------------------|-----------------|
| B Dasbo     | <b>Or</b> Dasbor       |                     |                     |                            |                   | ද <mark>ා</mark> ල සු   | ロ 🛕 Administrat |
| asbor       |                        |                     |                     | Search                     |                   |                         | (               |
| ଟ           |                        |                     |                     | $\bigtriangledown$ Filters | ම Group By 🛛 🖒 Fa | vorites                 | H1/1 < >        |
| HARI<br>INI | MINGGU E<br>INI        | BULAN SAMPAIS       | ΑΑΤ                 |                            |                   |                         |                 |
| Ŷ           | Kunj                   | <b>3</b><br>jungan  | 3<br>Tota           | <b>O</b><br>I Tagihan      | Be                | 000<br>Prlangsung Total |                 |
| View De     | etails                 | Θ                   | Tagiha              | an belum dibayar           |                   | Perawatan               |                 |
| 9           | <b>00:00</b><br>Tunggu | 00:19<br>Konsultasi | Ċ                   | ]<br>Pasien                | டீ                | <b>O</b><br>Pasien Saya |                 |
|             | Waktu                  | Rata-rata           | View Details        | Э                          | View Details      | Э                       |                 |
| O           | ]<br>NaMed             | <b>O</b><br>Rujukan | 0<br>Staf           | <b>0</b><br>Pasien         |                   |                         |                 |
|             | Tenaga Me              | edis / Rujukan      | Ulan                | g Tahun hari ini           |                   |                         |                 |
|             |                        |                     |                     | Kunjungan 🕑                |                   |                         |                 |
| #           | Kunjungan              | Pasien              | Tanggal             | Tenaga Medis               | Waktu Tungg       | u Waktu Konsultasi      | Status          |
| 1.          | 231101-00004           | Rini                | 11/23/2023 23:56:10 | dr. susi sulastri          | 00:00             | 00:10                   | Selesai         |
| 2.          | 231101-00003           | Rini                | 11/23/2023 22:33:13 | dr. susi sulastri          | 00:00             | 00:07                   | Selesai         |
| 3.          | 231101-00002           | Rini                | 11/21/2023 14:52:04 | dr. susi sulastri          | 00:00             | 00:40                   | Selesai         |
|             |                        | 는 Kunjungan Pc      | sion                |                            |                   | le Pasion Baru          |                 |

Jika tampilan browser Dokter telah sama dengan tampilan pada tahap nomor 5, maka Dokter telah berhasil melewati proses login dan dapat menggunakan sistem sesuai dengan kebutuhan.

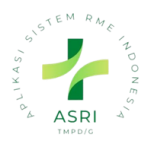

2. Menu Perawatan

<sup>15</sup>Jika ada pasien yang melakukan kunjungan untuk perawatan rutin sepaerti pewatan tuberkulosis atau perawatan saluran akar, sebelum membuat data kunjungan kita bisa buat data perawatan terlebih dahulu. untuk menggunakan Menu perawatan silahkan untuk mengikuti Langkah-langkah berikut ini.

1. Klik Menu Perawatan pada sistem aplikasi.

|          | Dasbor Dasbor     |               |          |                 |                                         |            |              |                   |              |                                        | ର <mark>"</mark> ( | 🕽 🐁 🛱 🚯 Administr | rator |
|----------|-------------------|---------------|----------|-----------------|-----------------------------------------|------------|--------------|-------------------|--------------|----------------------------------------|--------------------|-------------------|-------|
| <b>a</b> | Dasbor            |               |          |                 |                                         |            | Search       |                   |              |                                        |                    |                   | Q     |
|          | ASPI              |               |          |                 |                                         |            | √ Filters    | up By 🕆 Favorites |              |                                        |                    | F1/1 <            |       |
|          |                   | MINGGU INI BU | JLAN INI | SAMPAI SAAT INI |                                         |            |              |                   |              |                                        |                    |                   |       |
| ୍        | Kunjungan         | 13            |          | :=              | 6                                       | 15002      | 0            | 1                 | 1            |                                        | 45.29              | 00.08             |       |
| 2        | Perawatan         | Kunjungan     |          |                 | Total                                   | Tagihan    | <u>a</u>     |                   |              |                                        | Tunggu             | Konsultasi        |       |
| B        | Resep Dokter      |               |          |                 | Tagihan beli                            | ım dibayar |              | Peraw             | atan         |                                        | Waktu F            | ata-rata          |       |
|          | Poli Ciol         |               |          |                 |                                         |            |              |                   |              |                                        |                    |                   | ı.    |
|          | Politoigi         | 4<br>Pasien   |          | Ċ               | 0<br>Pasien                             | Saya       |              | 2<br>NaMed        | 0<br>Rujukan | iii iii iii iii iii iii iii iii iii ii | 0<br>Staf          | 0<br>Pasien       |       |
| -        | Pasien            |               | •        | View Details    |                                         | •          |              | Tenaga Med        | is / Rujukan | -                                      | Ulang Tal          | hun hari ini      |       |
|          | Instalasi Farmasi |               |          |                 |                                         |            |              |                   |              |                                        |                    |                   | 1     |
|          | Tenaga Medis      |               |          |                 |                                         | Kunj       | ungan 🕖      |                   |              |                                        |                    |                   |       |
|          |                   | Kunjungan     | Pasion   |                 | Tanggal                                 | Ten        | aga Medis    | Waktu Tung        | gu           | Waktu Konsultasi                       |                    | Status            |       |
|          | Daftar Farmasi    | 40503-00005   | pot***   | 0               | 5/03/2024 14:37:04                      | Pro        | actitioner 1 | 00:00             |              | 00:00                                  |                    | Solosai           |       |
|          | Daftar Layanan    | 40503-00003   | pat***   | C               | 5/03/2024 14:27:12                      | Pro        | actitioner 1 | 00:00             |              | 00:00                                  |                    | Solesai           |       |
|          |                   | 40502-00002   | 0.04722  | -               | 000000000000000000000000000000000000000 | Der        | satitionar 1 | 00.00             |              | 00:00                                  |                    | Manunnau          |       |

2. Maka akan diarahkan kehalaman dibawah ini untuk melakukan input data

# 2.1 Buat Data Perawatan

1. Klik 'New' untuk menambah data.

|    | Perawatan             | Perawatan | Tindakan / Prosedur | Konfigurasi |        |                                                                               | <mark>ور ا</mark> | 0 🗣 🛙    | 🚺 Adminis | strator |
|----|-----------------------|-----------|---------------------|-------------|--------|-------------------------------------------------------------------------------|-------------------|----------|-----------|---------|
| Po | rawat <mark>an</mark> |           |                     |             |        | Search_                                                                       |                   |          |           | Q       |
| N  | ew 🔓 🖉                |           |                     |             |        | $ abla$ Filters $\ensuremath{\otimes}$ Group By $\ensuremath{	chi}$ Favorites | ŀ                 | 1/1 < >  |           | ⊞       |
|    | Name                  |           | Subject             |             | Pasien | Tanggal Diagnosis                                                             | Activities        | State    |           | 2       |
|    | PR240501-00001        |           | Saluran Aka         | r           | pat*** | 05/01/2024 14:54:26                                                           | 0                 | Berjalan |           |         |
|    |                       |           |                     |             |        |                                                                               |                   |          |           |         |

- 2. Maka akan muncul Form untuk mengsisi
  - Rincian Perawatan/Nama
  - Pasien
  - Tenaga Medis
  - Diagnosis
  - Administrasi Layanan
  - Poli
  - Tanggal Diagnosis
  - Selesai Perawatan
  - Primary Dokter (tidak wajib)

|                                                                       | a 0                                  |               |                    |                     | 4             | 🖶 Print 🕸 Actio | n [    |
|-----------------------------------------------------------------------|--------------------------------------|---------------|--------------------|---------------------|---------------|-----------------|--------|
| CONFIRM CREATE I                                                      |                                      |               |                    |                     | US            | SULAN BERJALA   | N SI   |
|                                                                       |                                      |               | 🕜 Lihat Tagih      | V: Kunjungan        | 0<br>Tindakan | C Previe        | w Docu |
|                                                                       |                                      |               |                    |                     |               | _               |        |
| Rincian P                                                             | ərawatan                             |               |                    |                     |               |                 | Ð      |
| Pasien                                                                |                                      |               | Poli               |                     |               |                 |        |
| Tenaga Medis ?                                                        |                                      |               | Tanggal Diagnosis  | 05/08/2024 09:43:17 |               |                 |        |
|                                                                       |                                      |               | Selesai Perawatan? |                     |               |                 |        |
| Diagnosis                                                             |                                      |               |                    |                     |               |                 |        |
| Diagnosis<br>Usia saat didiagno                                       | sis?                                 |               | Primary Doctors    |                     |               |                 |        |
| Diagnosis<br>Usia saat didiagno<br>Administrasi Layar                 | sis ?<br>an Administrasi Pendaftaran |               | Primary Doctors    |                     |               |                 |        |
| Diagnosis<br>Usia saat didiagno<br>Administrasi Layar<br>RINCIAN UMUM | an Administrasi Pendaftaran          | INFORMASILAIN | Primary Doctors    |                     |               |                 |        |

# Tab Tindakan/Prosedur Medis (Diisi Jika ada)

- Klik Tindakan/Prosedur Medis
- Klik add pada table tindakan
- Inputkan Tindakan

| CONFIRM CREATE INVOICE C      | CANCEL                          |                |                               |                             |               | USULAN | BERJALAN  | SEL        |
|-------------------------------|---------------------------------|----------------|-------------------------------|-----------------------------|---------------|--------|-----------|------------|
|                               |                                 |                |                               |                             |               |        |           |            |
|                               |                                 | l              | 🖉 Lihat Tagih                 | V <sup>0</sup><br>Kunjungan | 0<br>Tindakan | d      | Preview D | )ocu       |
| TRC                           |                                 |                |                               |                             |               |        |           |            |
| Pasien pat*                   | 100                             | Poli           |                               |                             |               |        |           | フ          |
| Tenaga Medis ? Pract          | titioner 1                      | Tar            | ıggal Diagnosis               | 05/01/2024 09:43:17         |               |        |           |            |
| Diagnosis Tube                | erculosis of lung, confirmed by | CI Sele        | əsai Pərawatan ?              | 05/11/2024                  |               |        |           |            |
| Usia saat didiagnosis ?       |                                 | Prin           | nary Doctors                  |                             |               |        |           |            |
| Administrasi Layanan Konti    | rol                             |                |                               |                             |               |        |           |            |
| RINCIAN UMUM TINDAK           | AN/PROSEDUR MEDIS               | RMASI LAIN     |                               |                             |               |        |           |            |
| Kelompok<br>Tindakan/Prosedur |                                 |                | CREATE<br>COMBINED<br>INVOICE |                             |               |        |           |            |
| Tindakan / Prosedur           | Price Tanggal Mulai Ta          | anggal Selesai |                               | Durasi State                |               |        |           | <u>~</u> 0 |
| [00.0] Therapeutic ultra      | 1.00                            |                |                               | 00:00 Terjadwal             | $\rightarrow$ | s i≡   |           | Ŵ          |
| -                             | 0.00                            |                |                               | 00:00 Terjadwal             | $\rightarrow$ | s i≣   |           | ŵ          |

# Tab Informasi Lain (Diisi Jika ada)

- Status penyakit
- Tingkat keparahan
- Healing date
- Klik cek box jika penyakit menular, penyakit alergi, menyusui, peringatan kehamilan

|                                    | APL                                   | MANU<br>KASI SISTEN    | AL BOOI<br>A RME IN         | DONESI        | Α                    |
|------------------------------------|---------------------------------------|------------------------|-----------------------------|---------------|----------------------|
| awatan • New @                     | C                                     |                        |                             | ŧ             | ∃Print ◎Action Ne    |
| NFIRM CREATE INVO                  |                                       |                        |                             | u             | ISULAN BERJALAN SELE |
|                                    |                                       | 🖒 Lihat Tagih          | V <sup>0</sup><br>Kunjungan | 0<br>Tindakan | Preview Docu         |
| TBC                                |                                       |                        |                             |               | <b>(</b>             |
| Pasien                             | pat***                                | Poli                   |                             |               |                      |
| Tenaga Medis <sup>?</sup>          | Practitioner 1                        | Tanggal Diagnosis      | 05/01/2024 09:43:17         |               |                      |
| Diagnosis                          | Tuberculosis of lung, confirmed by ci | Selesai Perawatan ?    | 05/11/2024                  |               |                      |
| Usia saat didiagnosis <sup>s</sup> | 2                                     | Primary Doctors        |                             |               |                      |
| Administrasi Layanan               | Kontrol                               |                        |                             |               |                      |
| RINCIAN UMUM<br>Status Penyakit    | TINDAKAN/PROSEDUR MEDIS INFORMASI L   | AIN<br>Penyakit Alergi |                             |               |                      |
| Tinakat Keparahan                  |                                       | Menyusui               |                             |               |                      |
| Hanling Date                       |                                       | Peringatan Kel         | namilan 🗌                   |               |                      |
|                                    |                                       |                        |                             |               |                      |
| Penyakit Menular ?                 |                                       |                        |                             |               |                      |

# 3. Setelah Semua Terisi klik Save dan klik Confirm

| Perawatan • New 🕾       | C                                    |                      |                             |               | 🖶 Print 🕸 Action 🛛 New  |
|-------------------------|--------------------------------------|----------------------|-----------------------------|---------------|-------------------------|
|                         | CANCEL                               |                      |                             |               | USULAN BERJALAN SELESAI |
|                         |                                      | 🖒 Lihat Tagih        | V <sup>0</sup><br>Kunjungan | 0<br>Tindakan | Preview Docu            |
|                         |                                      |                      |                             |               |                         |
| TBC                     |                                      |                      |                             |               | $\bullet$               |
| Pasien                  | pat***                               | Poli                 |                             |               |                         |
| Tenaga Medis ?          | Practitioner 1                       | Tanggal Diagnosis    | 05/01/2024 09:43:17         |               |                         |
| Diagnosis               | Tuberculosis of lung, confirmed by c | Selesai Perawatan ?  | 05/11/2024                  |               |                         |
| Usia saat didiagnosis ? |                                      | -<br>Primary Doctors |                             |               |                         |
| Administrasi Layanan    | Kontrol                              |                      |                             |               |                         |

# 4. Maka status berubah menjadi berjalan

| Perawatan • PR240501-00002 - TBC |                                      |                     |                             |               | 1/1 < > New          |
|----------------------------------|--------------------------------------|---------------------|-----------------------------|---------------|----------------------|
|                                  | CANCEL                               |                     |                             | USU           | AI BERJALAN SELI SAI |
|                                  |                                      | Lihat Tagih         | V <sup>0</sup><br>Kunjungan | 1<br>Tindakan | Preview Docu         |
| PR240501-00<br>TBC               | 002                                  |                     |                             |               |                      |
| Pasien                           | pat***                               | Poli                |                             |               |                      |
| Tenaga Medis ?                   | Practitioner 1                       | Tanggal Diagnosis   | 05/01/2024 09:43:17         |               |                      |
| Diagnosis                        | Tuberculosis of lung, confirmed by c | Selesai Perawatan ? | 05/11/2024                  |               |                      |
| Usia saat didiagnosis ?          |                                      | Primary Doctors     |                             |               |                      |
| Administrasi Layanan             | Kontrol                              |                     |                             |               |                      |

ASRI

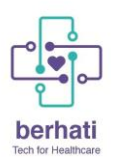

Sesi Perawatan ?

Asal Rujukan ?

Bebas Tagihan

Alasan Rujuk

PR240501-00002 - TBC

4. Selanjutanya silahkan ikuti module kunjungan

#### MANUAL BOOK APLIKASI SISTEM RME INDONESIA

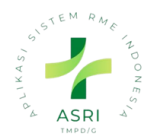

#### 2.2 Buat Data Kunjungan

1. Setelah Data Perawatan sudah di buat, Silahkan menuju ke halaman kunjungan. Klik kunjungan

| njungan Observasi Standar Pemeriksaan Konfigurasi                             |                                                                           |                                                                   |                              |                     |                         |
|-------------------------------------------------------------------------------|---------------------------------------------------------------------------|-------------------------------------------------------------------|------------------------------|---------------------|-------------------------|
| Dasbor                                                                        |                                                                           | 🛛 Hari Ini × 🔽 Belum Selesai >                                    | Search                       |                     | -                       |
| ASRI                                                                          |                                                                           | ⊽Filters ⊜ Group By ☆Fo                                           | vorites                      |                     | ■ 31 ⊕ ■                |
| Pasien Tanggal                                                                | Tenaga Medis                                                              | Jenis Kunjungan                                                   | Kegiatan                     | State               | us                      |
| unjungan                                                                      |                                                                           |                                                                   |                              |                     |                         |
| erawatan                                                                      |                                                                           |                                                                   |                              |                     |                         |
| asap Doktar                                                                   |                                                                           |                                                                   |                              |                     |                         |
|                                                                               |                                                                           |                                                                   |                              |                     |                         |
| 2. Klik New                                                                   |                                                                           |                                                                   |                              |                     |                         |
| iungan Observasi Standar Pemeriksaan Konfigurasi                              |                                                                           |                                                                   |                              |                     | ୟ <sup>∎</sup> @ % 🖪 👧∧ |
| gan                                                                           |                                                                           | 🗸 Hari Ini 🛛 🗸 Belum Selesai 🤉                                    | Search                       |                     |                         |
| Ø                                                                             |                                                                           | ⊽ Filters 😂 Group By 🏠 Fo                                         | vorites                      |                     | 📰 🕫 📾 🖽                 |
| njungan Pasien Tanggal                                                        | Tenaga Medis                                                              | Jenis Kunjungan                                                   | Kegiatan                     | State               | 20                      |
|                                                                               |                                                                           |                                                                   |                              |                     |                         |
|                                                                               |                                                                           |                                                                   |                              |                     |                         |
|                                                                               |                                                                           |                                                                   |                              |                     |                         |
|                                                                               |                                                                           |                                                                   |                              |                     |                         |
| unjungan opservasi standar remeriksaan koniigurasi                            |                                                                           |                                                                   |                              |                     |                         |
| ungan • New 🗠 ⊃                                                               |                                                                           |                                                                   | 읍                            | Print 🕸 Action New  |                         |
| IRMASI CETAK KIRIM VIA EMAIL BATAL                                            |                                                                           | USULAN                                                            | KONFIRMASI MENUNGGI          | u konsultasi selesa | I                       |
|                                                                               | 🖄 Odontog                                                                 | gra 🕜 Resep Dokt                                                  | 🕞 Tindakan Pr                | Preview Docu        |                         |
|                                                                               |                                                                           |                                                                   |                              |                     |                         |
|                                                                               |                                                                           |                                                                   |                              |                     |                         |
|                                                                               | Data                                                                      |                                                                   |                              |                     |                         |
| Pasion? pat***                                                                |                                                                           | 05/08/2024 10:00:57                                               | → 05/08/2024 10:15:57        |                     |                         |
| Pasien? pat***                                                                | Date                                                                      | 05/08/2024 10:00:57                                               | → 05/08/2024 10:15:57        |                     |                         |
| Pasien? pat***<br>Umur?                                                       | Durasi                                                                    | 05/08/2024 10:00:57<br>00:15                                      | → 05/08/2024 10:15:57        |                     |                         |
| Pasien ? pat*** Umur ? Tenaga Medis ? Practitioner 1                          | DurasiTingkat Urgensi                                                     | 05/08/2024 10:00:57<br>00:15<br>ii Normal                         | → 05/08/2024 10:15:57<br>    |                     |                         |
| Pasien? pat*** Umur? Tenaga Medis? Practitioner 1 Ruangan?                    | DurasiTingkat Urgensi Keperluan ?                                         | 05/08/2024 10:00:57<br>00:15<br>ii Normal                         | → <u>05/08/2024 10:15:57</u> |                     |                         |
| Pasien ? pat*** Umur ? Tenaga Medis ? Ruangan ?                               | Durasi Tingkat Urgensi Keperluan ?                                        | 05/08/2024 10:00:57<br>00:15<br>ii Normal                         | → <u>05/08/2024 10:15:57</u> |                     |                         |
| Pasien ? pat*** Umur ? Tenaga Medis ? Practitioner 1 Ruangan ?                | Durasi<br>Tingkat Urgensi<br>Keperluan ?<br>Lama Tunggu                   | 05/08/2024 10:00:57<br>00:15<br>ii Normal<br>00:00<br>00:00       | → 05/08/2024 10:15:57        |                     |                         |
| Pasien ? pot*** Umur ? Tenaga Medis ? Practitionor 1 Ruangan ?                | Durasi<br>Tingkat Urgensi<br>Keperluan ?<br>Lama Tunggu<br>Lama Konsulta: | 05/08/2024 10:00:57<br>00:15<br>ii<br>00:00<br>00:00<br>00:00     | → 05/08/2024 10:15:57        |                     |                         |
| Pasien ? pat*** Umur ? Tenaga Medis ? Practitioner 1 Ruangan ? INFORMASI UMUM | Durasi<br>Tingkat Urgensi<br>Keperluan ?<br>Lama Tunggu<br>Lama Konsultar | 05/08/2024 10:00:57<br>00:15<br>Normal<br>00:00<br>00:00<br>00:00 | → 05/08/2024 10:15:57        |                     |                         |
| Pasien ? pat*** Umur ? Tenaga Medis ? Practitionor 1 Ruangan ? INFORMASI UMUM | Durasi<br>Tingkat Urgensi<br>Keperluan ?<br>Lama Tunggu<br>Lama Konsulta: | 05/08/2024 10:00:57 00:15 00:15 00:00 00:00 00:00 dung            | → <u>05/08/2024 10:15:57</u> |                     |                         |

Jenis Kunjungan

Administrasi Pendaftaran

Responsible ?

Satu Sehat ID

Rawat Jalan

Konsultasi

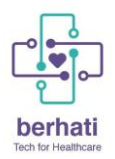

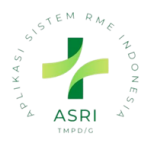

# 3. Menu Logout

1. Setelah berhasil membuat data pasien, recepsionis logout dari aplikasi dengan klik akun di sebelah kanan atas:

| 🇱 Pasien | Pasien                                                                                          |                                                                                                   | 资Search                                                                                      | ५ २ <mark>१</mark> 0 | 😋 🎵 🖪 Resepsionis (silk_de                                                   |
|----------|-------------------------------------------------------------------------------------------------|---------------------------------------------------------------------------------------------------|----------------------------------------------------------------------------------------------|----------------------|------------------------------------------------------------------------------|
| Pasien   |                                                                                                 |                                                                                                   | Search_                                                                                      |                      | ٩                                                                            |
| NEW 8    |                                                                                                 |                                                                                                   | ∇ Filters ⊗ Group By ☆ Fαvorites                                                             |                      | 1-9/9 < > 🔀 🗄                                                                |
|          | SUCI NURAENI<br>Satu Sehat: P01857253623<br>Code: RME00000001<br>Age: 28 Year<br>Gender: Wanita | TRI SETYAUTAMI<br>Satu Sehat: P02495438127<br>Code: RME00000002<br>Age: 51 Year<br>Gender: Wanita | WAYAN SUDAMA<br>Satu Sehat: P00448584905<br>Code: RME0000003<br>Age: 63 Year<br>Gender: Pria |                      | Budi Santoso<br>Satu Sehat: 10000030009<br>Code: RME00000004<br>Gender: Pria |
| 1        | Patient 1<br>Satu Sehat: P02478375538<br>Code: RME00000005<br>Gender: Pria                      | Patient 2<br>Satu Sehat: P03847/03/12<br>Code: RME00000006<br>Gender: Wanita                      | Patient 3<br>Satu Sehat: P00805884304<br>Code: RME0000007<br>Gender: Pria                    |                      | Imelda<br>Code: RME0000009<br>Gender: Pria                                   |
|          | patient 5<br>Satu Sehat: P01654557057<br>Coda: RME00000010<br>Aga: 52 Year<br>Gender: Wanita    |                                                                                                   |                                                                                              |                      |                                                                              |

2. Maka akan muncul tombol 'Logout' dan Resepsionis dapat klik 'Logout', dan aplikasi akan keluar secara otomatis.

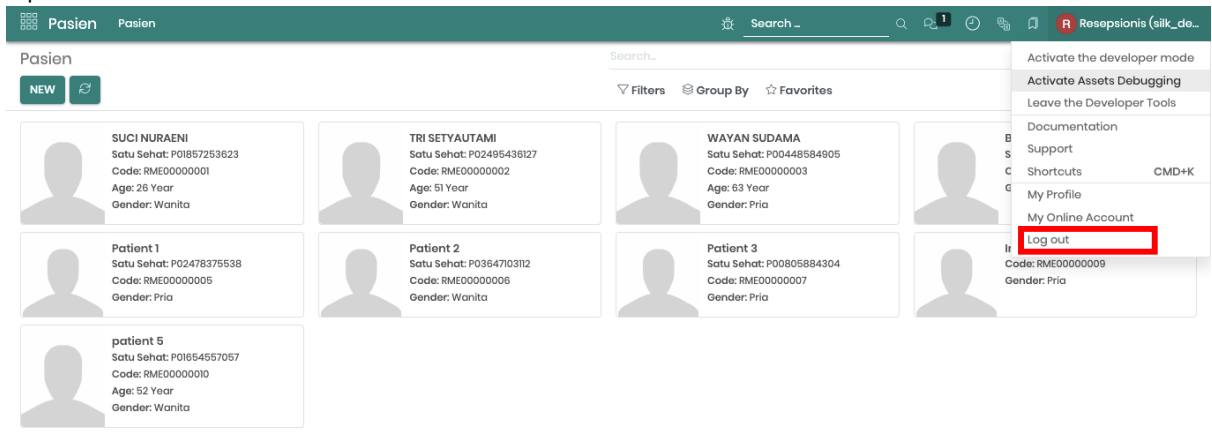